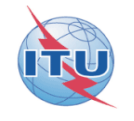

Workshop on Space Plan services (AP30B)

# Creation of electronic notices with SpaceCap software and validation

Presented by Véronique Glaude

ITU-R/SSD Space Notification and Plans division

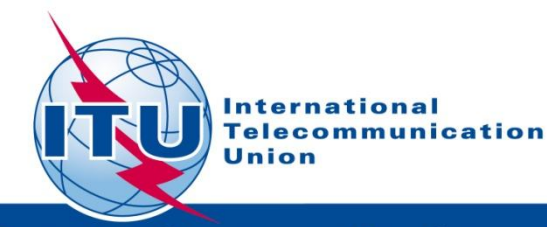

Committed to connecting the world

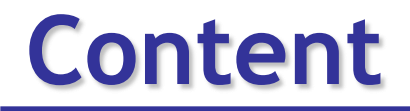

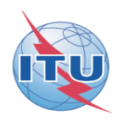

- 1. Introduction
- 2. Validation/Capture exercise

Annex 1 How to capture Appendix 30B data with SpaceCap? A step by step presentation

Annex 2 How to validate Appendix 30B data with SpaceVal? A step by step presentation

#### Ap30B - General submission schema

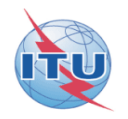

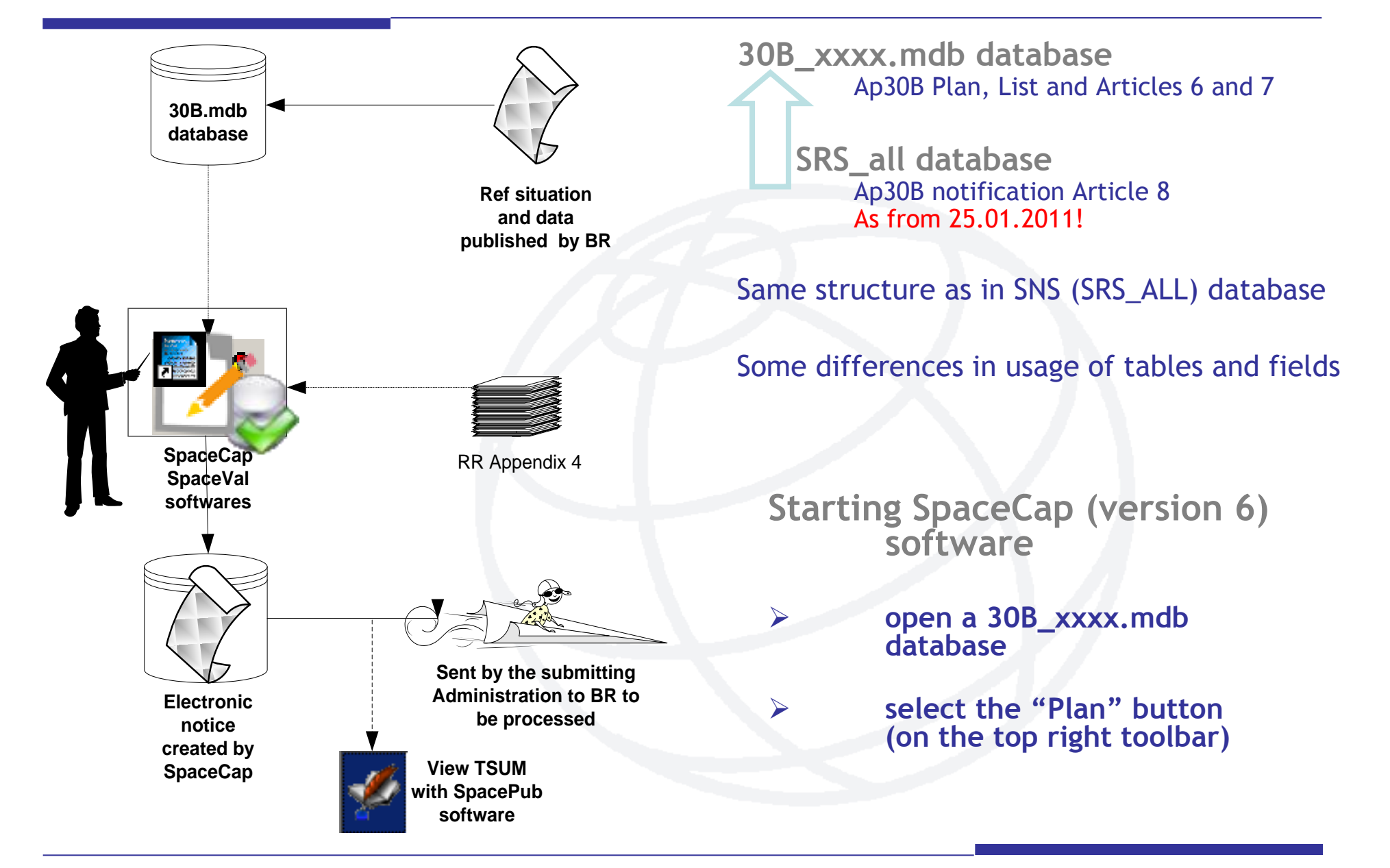

#### FSS Plan - Art.6 and 8 of Ap30B Data organization in the SpaceCap software (1)

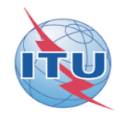

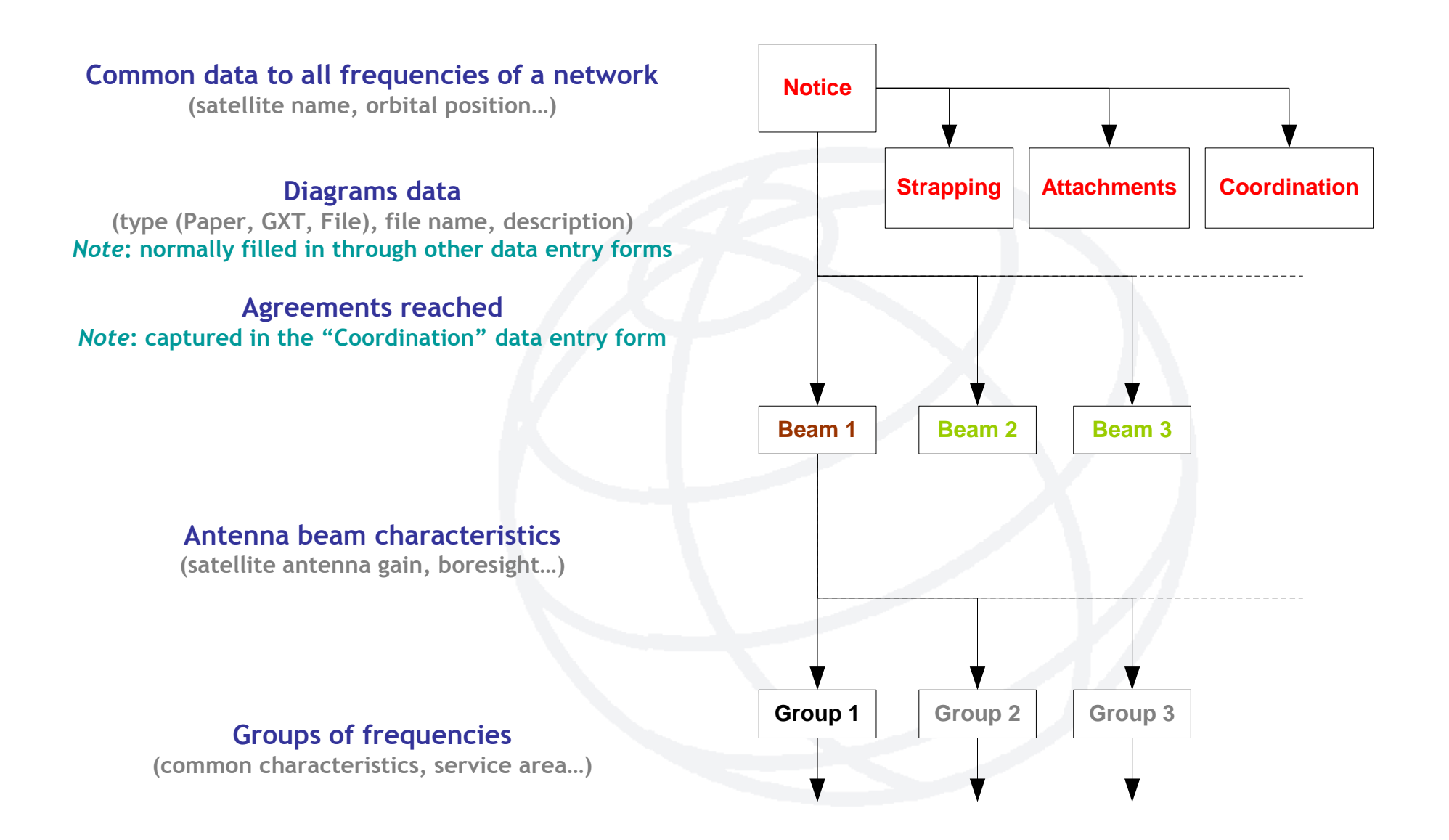

#### FSS Plan - Art.6 and 8 of Ap30B Data organization in the SpaceCap software (2)

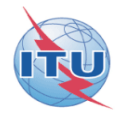

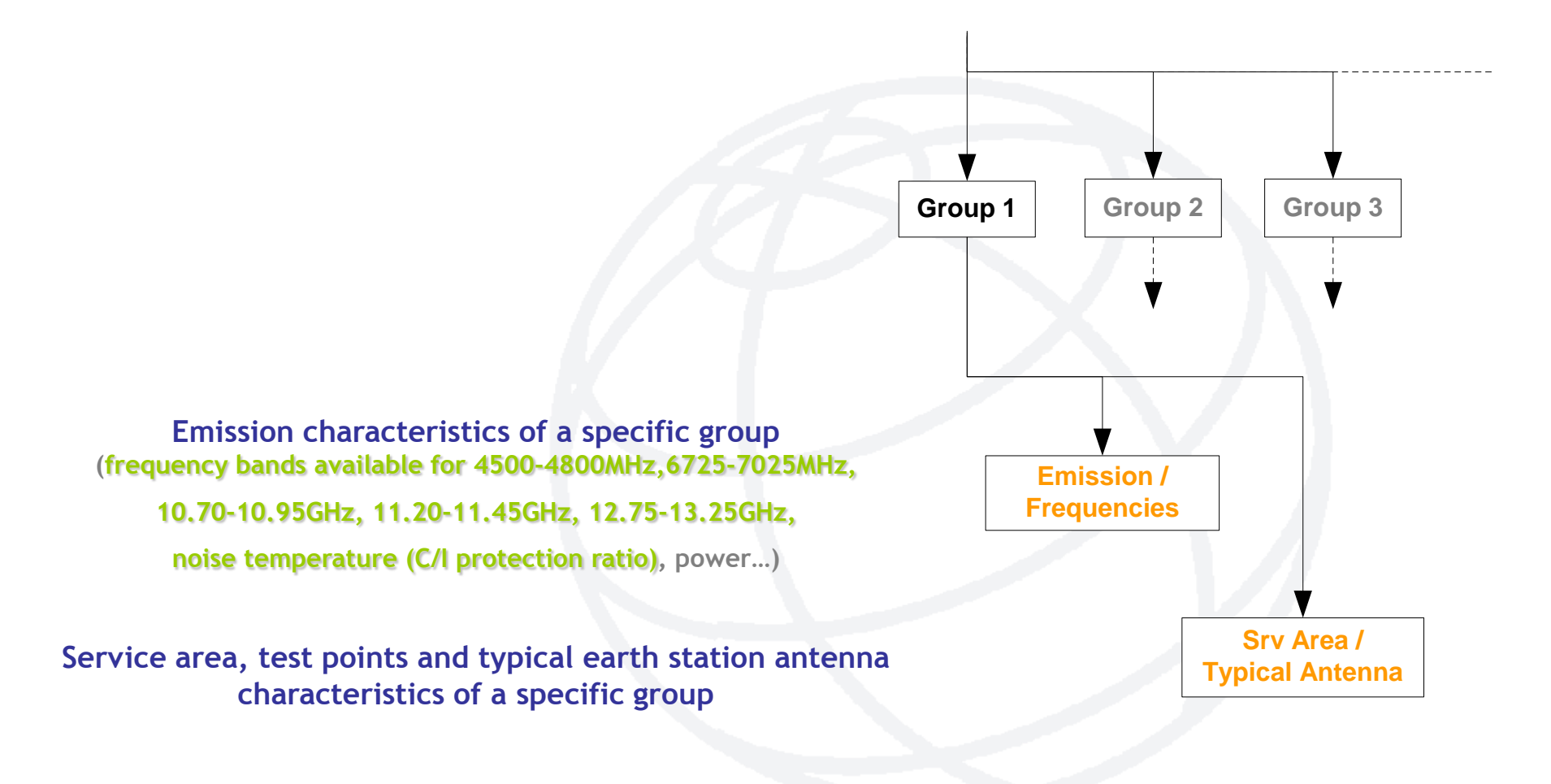

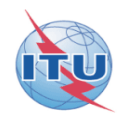

#### Files location:

## F:\WRS-10\_Space Workshop\Space Plans\ 6\_A30B submission exercise\Exercise\

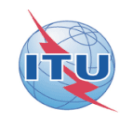

1/ A TSUM created with SpacePub of a notice contains errors identified in a report created by SpaceVal File: CHOCO-SAT notice NOT valid.rtf or pdf

2/ Correcting the errors using SpaceCap software to pass successfully SpaceVal validation File:(110559098 CHOCO-SAT) A30B\_exerciseVAL\_CAP.mdb

3/ Creating with SpacePub the TSUM of the valid notice corrected and comparing to sample one File: CHOCO-SAT notice valid.rtf or pdf

# SpaceVal reporting errors (1/3)

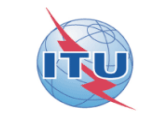

P

| 潴 BR S                                                                               | pace (                                  | Query and | Extr      | act Sys        | tem -      | [QuickQ          | uery Resi     | ult for Netw   | /ork(s): 11    | 0559098]                                               | _ 🗆 🔀          |  |  |
|--------------------------------------------------------------------------------------|-----------------------------------------|-----------|-----------|----------------|------------|------------------|---------------|----------------|----------------|--------------------------------------------------------|----------------|--|--|
| 🔀 File                                                                               | View                                    | Window H  | elp       |                |            |                  |               |                |                |                                                        | _ 8 ×          |  |  |
| ᇬ 🖄                                                                                  | * 2 2 2 2 2 2 2 2 2 2 2 2 2 2 2 2 2 2 2 |           |           |                |            |                  |               |                |                |                                                        |                |  |  |
|                                                                                      |                                         |           |           |                |            |                  |               |                |                |                                                        |                |  |  |
| Validation Report for Network: 110559098 On: By Operator: (a30b_exerciseval_cap.mdb) |                                         |           |           |                |            |                  |               |                |                |                                                        |                |  |  |
| Network ID: 110559098 Adm: SUI Satellite name: CHOCO-SAT Orbital Pos: -13.00*        |                                         |           |           |                |            |                  |               |                |                |                                                        |                |  |  |
|                                                                                      | Applicability code(s): axiss, geo       |           |           |                |            |                  |               |                |                |                                                        |                |  |  |
|                                                                                      |                                         |           |           |                | Validati   | ion Messag       | ge Counts:    | Total: 16, Fai | tals: 2, Warni | ngs: 13; Message Option: All                           |                |  |  |
| Beam<br>Name                                                                         | E/R                                     | Group ID  | Row<br>No | ltem<br>Number | Rule<br>ID | Severity<br>Code | Table<br>Name | Field<br>Name  | Field<br>Value | Validation Error Message                               |                |  |  |
|                                                                                      |                                         |           |           | 0              |            | A                |               |                |                | VALIDATION COMPLETED; v6.1.6; ERRORS F/W: 2/1          | 3              |  |  |
|                                                                                      |                                         |           |           | 0              | A          | F                | pl_strap      |                |                | Uplink and Downlink frequencies not strapped (grp_id 7 | freq_dn 10825) |  |  |
|                                                                                      |                                         |           |           | 0              | A          | F                | pl_strap      |                |                | Uplink and Downlink frequencies not strapped (grp_id 7 | freq_dn 11325) |  |  |
|                                                                                      |                                         |           |           | 100            | 2          | W                | geo           | sat_name       | CHOCO-SAT      | sat_name not found in ref table                        |                |  |  |
|                                                                                      |                                         |           |           | 101            | 3          | W                | geo           | long_nom       | -13            | sat_name not found in ref table                        |                |  |  |
| T64GHZ                                                                               | E                                       | 9         | 1         | 675            | 3.2        | W                | emiss         | pwr_ds_nbw     | -20            | Invalid value for downlink under AP30B                 |                |  |  |
| T64GHZ                                                                               | E                                       | 9         | 1         | 695            | 4          | W                | e_as_stn      | bmwdth         | 2              | Value should be equal to the calculated value (2.24)   |                |  |  |
| T64GHZ                                                                               | E                                       | 9         | 2         | 695            | 4          | W                | e_as_stn      | bmwdth         | 2              | Value should be equal to the calculated value (2.24)   |                |  |  |
| T64GHZ                                                                               | E                                       | 9         | 3         | 695            | 4          | W                | e_as_stn      | bmwdth         | 2              | Value should be equal to the calculated value (2.24)   |                |  |  |
| T64GHZ                                                                               | E                                       | 9         | 4         | 695            | 4          | W                | e_as_stn      | bmwdth         | 2              | Value should be equal to the calculated value (2.24)   |                |  |  |
| T64GHZ                                                                               | E                                       | 9         | 5         | 695            | 4          | W                | e_as_stn      | bmwdth         | 2              | Value should be equal to the calculated value (2.24)   |                |  |  |
| T64GHZ                                                                               | E                                       | 9         | 6         | 695            | 4          | W                | e_as_stn      | bmwdth         | 2              | Value should be equal to the calculated value (2.24)   |                |  |  |
| T64GHZ                                                                               | E                                       | 9         | 7         | 695            | 4          | W                | e_as_stn      | bmwdth         | 2              | Value should be equal to the calculated value (2.24)   |                |  |  |
| T64GHZ                                                                               | E                                       | 9         | 8         | 695            | 4          | W                | e_as_stn      | bmwdth         | 2              | Value should be equal to the calculated value (2.24)   |                |  |  |
| T64GHZ                                                                               | E                                       | 9         | 9         | 695            | 4          | W                | e_as_stn      | bmwdth         | 2              | Value should be equal to the calculated value (2.24)   |                |  |  |
| TEAGHZ                                                                               | I F                                     | ٩         | l 10      | I 695          | 14         | I W              | le as stri    | l browdth      | 2              | Value should be equal to the calculated value (2.24)   | >              |  |  |
|                                                                                      |                                         |           |           |                |            |                  |               |                |                | SRS: MS                                                | 5-Access       |  |  |

BR / SSD / SNP 8

#### •Opening SpaceCap software

 In SpaceCap opening the filing containing the notice having errors (110559098 CHOCO-SAT) A30B\_exerciseVAL\_CAP.mdb

•Modifying in the beam T64GHZ the Ap4 items as:

- 1. Strapping all downlink/feederlink beams of the notice
- 2. C10d4 Half-power beamwidth: 2.26° recommended as calculated from the Gain and the Antenna pattern instead of 2.00°
- C8h Maximum Power Density over Bdwdth: -40dB(W/Hz) 3. recommended to be in the Limits of Article 21 instead of -20dB(W/Hz)
- 4. C11a Test point location at 6°W/32°N instead of at sea 16°W/46°N
- B3f1 Boresight location at 6.14°E/46.22°N like on the GIMS diagrams 5. instead of 6.14°E/50°N

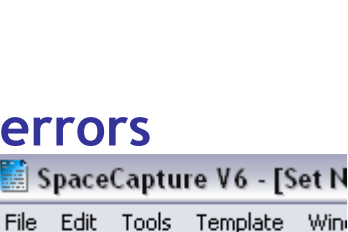

for all

Open a PcCapture database

D 👝 💼 🛛

SpaceLap

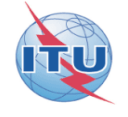

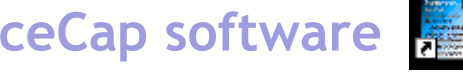

# **TSUM** with fatal error and warning

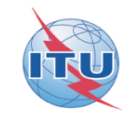

|                                   |                   |                          |                       |                   |                   | n                   |                 |                                       |                     |               |
|-----------------------------------|-------------------|--------------------------|-----------------------|-------------------|-------------------|---------------------|-----------------|---------------------------------------|---------------------|---------------|
| A1a Sat Netw                      | vork CHOCO-SAT    |                          | A1f1 Notifying s      | dm. SUI A         | 1f3 Inter sation  | BR1                 | Date of receipt | 24.11.2010 BR2                        | 0/BR21 BR IFIC n    | pessabe       |
| BR6a/BR6b ld.no.                  | 110559098         |                          | BR3a/BR3b Provi       | sion reference A3 | 30B#6.1A          | P BR2               | Adm. serial no. |                                       |                     | CONTRACTOR    |
|                                   |                   |                          |                       |                   | -                 |                     |                 |                                       |                     | <u> </u>      |
| Adh. Diae ha an idealf            |                   |                          |                       |                   |                   |                     |                 |                                       |                     |               |
| A10 Flan beam identif             | balf              |                          |                       |                   |                   |                     |                 |                                       |                     |               |
| A4a1 Orbitellong                  | 12 10             | 44a2a Ees                | t Long, tolerange lir | nit [0, 1         | Ada2h Wes         | t I ona tolerance i | mit 0 1         | 4                                     | 4a2c Inclinations   | aveursion 0 1 |
| Atar orbianong.                   | 10 1              | A4828 Las                | a cong. tolerance in  | 0.1               | A4820 Wes         | cong.tolerancer     | 0.1             | · · · · · · · · · · · · · · · · · · · | 4420 molination     |               |
| R1a Beemdesions                   | tion T64CH7       | R1h Steerel              | bla 82                | Emi-Ron E         | R2a1 Ma           | x co-ooler a sin    | 24              |                                       |                     |               |
| Data Dealindesgna                 |                   |                          | DE 52                 | Emilikop          | 5387 Ma           | x.co-polargain      |                 |                                       |                     | -             |
| B361 Co-polarant ga               | in contours diag. |                          |                       |                   |                   |                     | 83              | 11 Boresightor aim                    | point 6.14          | E 50 N        |
| C12a Minimum accept               | table aggregate c | arrier-to-interferenc    | e ratio               |                   |                   |                     |                 |                                       |                     |               |
| BR7a Group id.                    | 9                 | BR1                      | Date of receipt 2     | 4.11.2010         | 2D Date of protec | tion 24.11.2010     | )               |                                       |                     |               |
| A2a Date of bringing in           | ntouse 27.        | 11.2017 /                | 13a Op. agency        | 71 A:             | 3b Adm. resp. A   |                     |                 |                                       |                     |               |
| BR62 Expiry date for b            | oringing into use |                          |                       |                   |                   |                     |                 | BR64 Dateo                            | freceipt of 1st Res | s <b>4</b> 9  |
| C1                                | Frequency Ran     | ge                       |                       |                   |                   |                     |                 |                                       |                     |               |
| 4500 MH                           | z 48              | 70 Upper limit<br>00 MHz | _                     |                   |                   |                     |                 |                                       |                     |               |
| C4a Class of station              | EC                | 7                        |                       |                   |                   |                     |                 |                                       |                     |               |
| C11a1 Service area no             |                   | LI C11a4 Servic          | e area name TTU       | AREA              |                   | 11a5e Min elev      | ande            |                                       | 1a3 Service area    | diagram       |
|                                   |                   |                          |                       | <br>C1            | 1a5a Test points  |                     |                 |                                       |                     |               |
| C11a5b Longitude                  | -16               | -4                       | -2                    | 0                 | 10                | 14                  | 18              | 24                                    | 24                  | 28            |
| C11a5c Latitude                   | 46                | 57                       | 42                    | 26                | 60                | 52                  | 44              | 32                                    | 50                  | 40            |
| C11a5d Altitude<br>BR49 Rain zone | 0<br>F            | 0<br>F                   | о<br>н                | 0<br>A            | 0<br>E            | 0<br>E              | 0<br>K          | 0<br>E                                | 0<br>H              | 0<br>K        |
|                                   |                   | Accepted t               | voice leadth statio   |                   | otoristics        | _                   |                 | <u> </u>                              |                     |               |
| C10d3 Max. iso.                   | gain C:           | 10d4 Bmwdth              | C10d5a1a Co-po        | plar ref. pattern | C10d5a1b Coe      | f. A C10d6          | Noise temp.     | -                                     |                     |               |
| 38.2                              |                   | 2                        | APSOB                 |                   | 29                |                     | 95              | 7                                     |                     |               |
| Maximum Po                        | wer density per   | Hz over                  | 7                     |                   |                   | •                   |                 |                                       |                     |               |
| C862 4 kHz                        | C8h 1             | Necessary bandwid        | th .                  |                   |                   |                     |                 |                                       |                     |               |
| -60                               |                   | -20                      |                       |                   |                   |                     |                 |                                       |                     |               |
| Findings 13A Conf                 | ormity with RR    | 13B                      | 1 Provision           |                   |                   |                     |                 |                                       |                     |               |
|                                   | -                 |                          | L                     |                   |                   |                     |                 |                                       |                     |               |
|                                   |                   |                          |                       |                   |                   |                     |                 |                                       |                     |               |
| Diei                              | D1=2              |                          | BR7a                  |                   | CD.               | 59 1                | BR70            |                                       |                     |               |

| Diai     | D1a2       |        | R/a      | Ciba                | BRIU      |
|----------|------------|--------|----------|---------------------|-----------|
| Beam d   | esignation | Gro    | oup id.  | Exclusive op. group | Multibeam |
| Uplink   | Downlink   | Uplink | Downlink |                     |           |
| R1310_2  | T1310GHZ   | 10     | 8        | 999                 |           |
| R1310GHZ | T1310GHZ   | 11     | 8        | 999                 |           |
| R64GHZ   | T64GHZ     | 12     | 9        | 999                 |           |

T64GHZ

R64GHZ

3

1

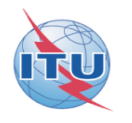

| B1a Beam design                                                             | ation T64                       | GHZ B           | 1b Steerab    | e B2               | Emi-Rcp E         | B3a1           | Max.co-pola                  | rgain        | 34         |                    |                 |             |  |
|-----------------------------------------------------------------------------|---------------------------------|-----------------|---------------|--------------------|-------------------|----------------|------------------------------|--------------|------------|--------------------|-----------------|-------------|--|
| B3b1 Co-polarant ga                                                         | ain contours d                  | diag.           | 1             |                    |                   |                |                              |              | B3f1       | Boresight or aim p | point 6.14      | 4 E 46.22 N |  |
| C12a Minimum accep                                                          | table aggreg                    | ate carrier-to- | -interference | ratio              |                   |                |                              |              |            |                    |                 |             |  |
| BR7a Group id.                                                              |                                 | 1               | BR1           | Date of receipt 0  | 01.01.2010        | 2D Date of pro | tection                      |              |            |                    |                 |             |  |
| A2a Date of bringing into use 27.11.2017 A3a Op. agency 71 A3b Adm. resp. A |                                 |                 |               |                    |                   |                |                              |              |            |                    |                 |             |  |
| BR62 Expiry date for bringing into use BR64 Date of receipt of 1st Res49    |                                 |                 |               |                    |                   |                |                              |              |            |                    |                 |             |  |
| C1 Frequency Range                                                          |                                 |                 |               |                    |                   |                |                              |              |            |                    |                 |             |  |
| C1a Lower lim                                                               | C1a Lower limit C1b Upper limit |                 |               |                    |                   |                |                              |              |            |                    |                 |             |  |
| 4500 MH                                                                     | 2                               | 4800            | MHz           |                    |                   |                |                              |              |            |                    |                 |             |  |
| C4a Class of station                                                        | EC                              |                 |               |                    |                   |                |                              |              |            |                    |                 |             |  |
| C11a1 Servicearean                                                          | 0.                              | 1 C1            | 1a4 Service   | areaname ITU       | AREA              |                | C11a5e M                     | n. elev. ang | e          | C1                 | 1a3 Serviceares | adiagram    |  |
|                                                                             |                                 |                 |               |                    | C1:               | la5a Test poi  | nts                          |              |            |                    | -               |             |  |
| C11a5b Longitude                                                            | -6                              |                 | -4            | -2                 | 0                 | 10             | 14                           |              | 18         | 24                 | 24              | 28          |  |
| C11a5d Altitude                                                             | 0                               |                 | 0             | 0                  | 20                | 0              | 0                            |              | 0          | 0                  | 0               | 0           |  |
| BR49 Rain zone                                                              | E                               |                 | F             | н                  | A                 | Е              | E                            |              | K          | Е                  | н               | K           |  |
|                                                                             |                                 | As              | ssociated ty  | pical earth statio | n antenna chara   | cteristics     |                              |              |            |                    |                 |             |  |
| C10d3 Max. iso                                                              | . gain                          | C10d4 B         | mwdth (       | C10d5a1a Co-p      | olar ref. pattern | C10d5a1b (     | Coef. A                      | C10d6 No     | oise temp. |                    |                 |             |  |
| 38.2                                                                        |                                 | 2               | 2.24 A        | P30B               |                   | 29             |                              | 95           |            |                    |                 |             |  |
| Maximum Po                                                                  | ower density                    | per Hz over     | r             |                    |                   |                |                              |              |            |                    |                 |             |  |
| C862 4 kHz                                                                  | - C                             | 8h Necessa      | ary bandwidt  | 1                  |                   |                |                              |              |            |                    |                 |             |  |
| -60                                                                         |                                 |                 | 50<br>        |                    |                   |                |                              |              |            |                    |                 |             |  |
| Findings 13A Con                                                            | formity with H                  | (R              | 1381          | Provision          |                   |                |                              |              |            |                    |                 |             |  |
| Diat                                                                        |                                 | - 2             |               | 887.               |                   |                |                              |              | 8870       |                    |                 |             |  |
| Beam d                                                                      | esignetion                      | 82              |               | Group id           |                   | Exclusi        | ve on grour                  |              | Multibeem  |                    |                 |             |  |
| Uplink                                                                      | Dow                             | nlink           | Uol           | ink I              | Downlink          |                | Exclusive op. group Molloean |              |            |                    |                 |             |  |
| R1310_2                                                                     | T13                             | 10_2            | 5             | ;                  | 6                 |                | 999                          |              |            |                    |                 |             |  |
| R1310GHZ                                                                    | T131                            | OGHZ            | 4             |                    | 2                 |                | 999                          |              |            |                    |                 |             |  |

999

# GIMS diagram with Test Points on land 🕸

.SUI.T64GHZ .E.C.01.ITU\_AREA

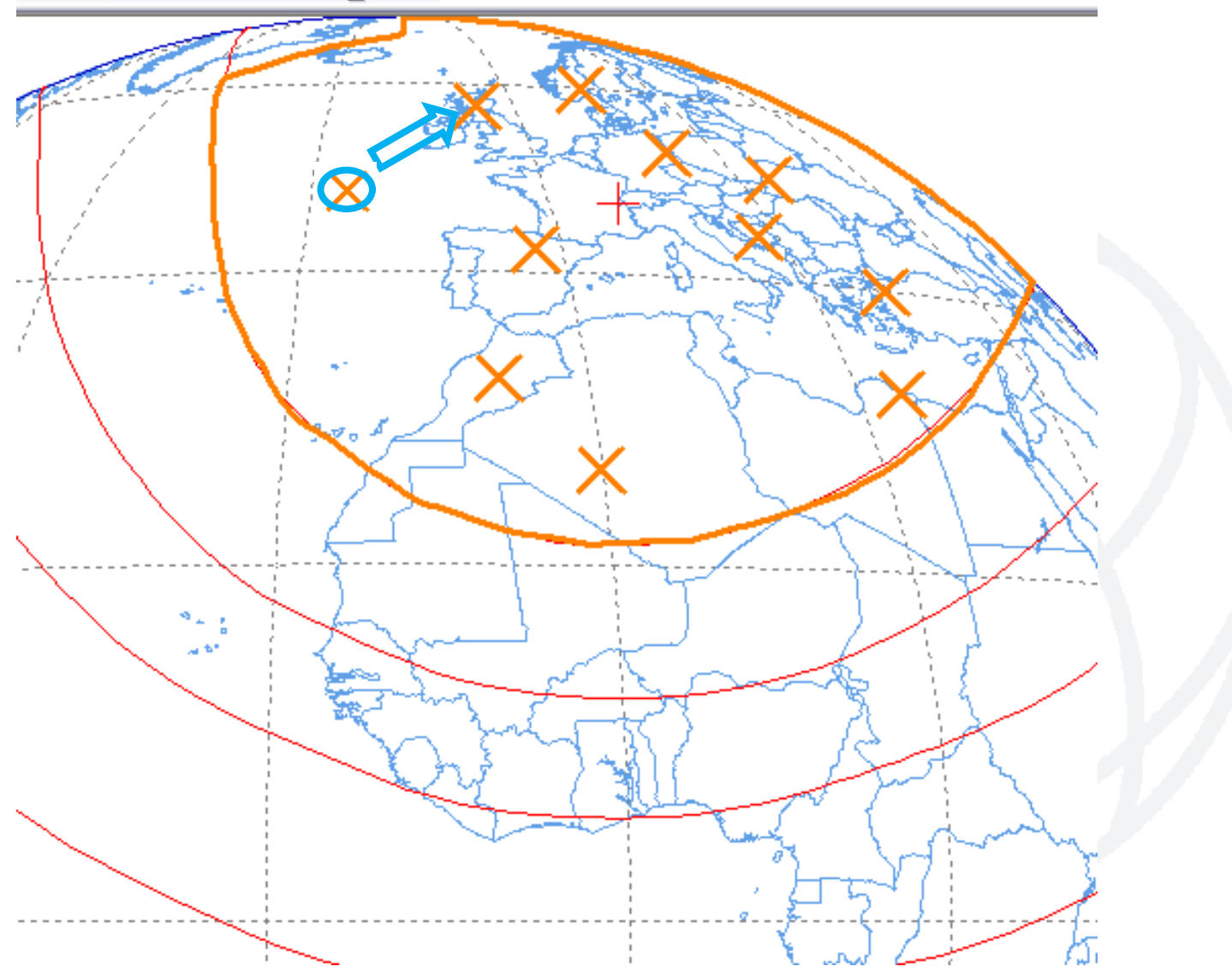

# SpaceVal reporting no error (3/3)

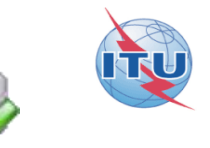

| 潴 BR S                                              | 🖞 BR Space Query and Extract System 📃 🗖 🔀                                            |          |           |                |            |                  |               |                 |                |                                               |  |  |  |
|-----------------------------------------------------|--------------------------------------------------------------------------------------|----------|-----------|----------------|------------|------------------|---------------|-----------------|----------------|-----------------------------------------------|--|--|--|
| File View Window Help                               |                                                                                      |          |           |                |            |                  |               |                 |                |                                               |  |  |  |
| 🌵 🖙 🔁 🚱 🗐 📉 🛠 🔛 💶 🚘 😰 🖇                             |                                                                                      |          |           |                |            |                  |               |                 |                |                                               |  |  |  |
| 🔀 QuickQuery Result for Network(s): 110559099 📃 🗖 🔀 |                                                                                      |          |           |                |            |                  |               |                 |                |                                               |  |  |  |
|                                                     |                                                                                      |          |           |                |            |                  |               |                 |                |                                               |  |  |  |
|                                                     | Validation Report for Network: 110559099 On: By Operator: (a30b_exerciseval_cap.mdb) |          |           |                |            |                  |               |                 |                |                                               |  |  |  |
|                                                     | Network ID: 110559099 Adm: SUI Satellite name: CHOCO-SAT Orbital Pos: -13.00*        |          |           |                |            |                  |               |                 |                |                                               |  |  |  |
|                                                     |                                                                                      |          |           |                |            |                  | Applic        | ability code(s) | : geo          |                                               |  |  |  |
|                                                     |                                                                                      |          |           | Validat        | ion Mes    | sage Cou         | nts: Total: 3 | ), Fatals: 0,   | Warnings: 2;   | Message Option: All                           |  |  |  |
| Beam<br>Name                                        | E/R                                                                                  | Group ID | Row<br>No | ltem<br>Number | Rule<br>ID | Severity<br>Code | Table<br>Name | Field<br>Name   | Field<br>Value | Validation Error Message                      |  |  |  |
|                                                     |                                                                                      |          |           | 0              |            | Α                |               |                 |                | VALIDATION COMPLETED; v6.1.6; ERRORS F/W: 0/2 |  |  |  |
|                                                     |                                                                                      |          |           | 100            | 2          | W                | geo           | sat_name        | CHOCO-SAT      | sat_name not found in ref table               |  |  |  |
|                                                     |                                                                                      |          |           | 101            | 3          | W                | geo           | long_nom        | -13            | sat_name not found in ref table               |  |  |  |
|                                                     |                                                                                      |          |           |                |            |                  |               |                 |                |                                               |  |  |  |
|                                                     |                                                                                      |          |           |                |            |                  |               |                 |                | SR5: MS-Access                                |  |  |  |

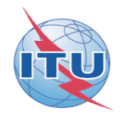

#### ANNEX 1

#### How to capture Appendix 30B data with SpaceCap? A step by step presentation

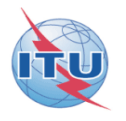

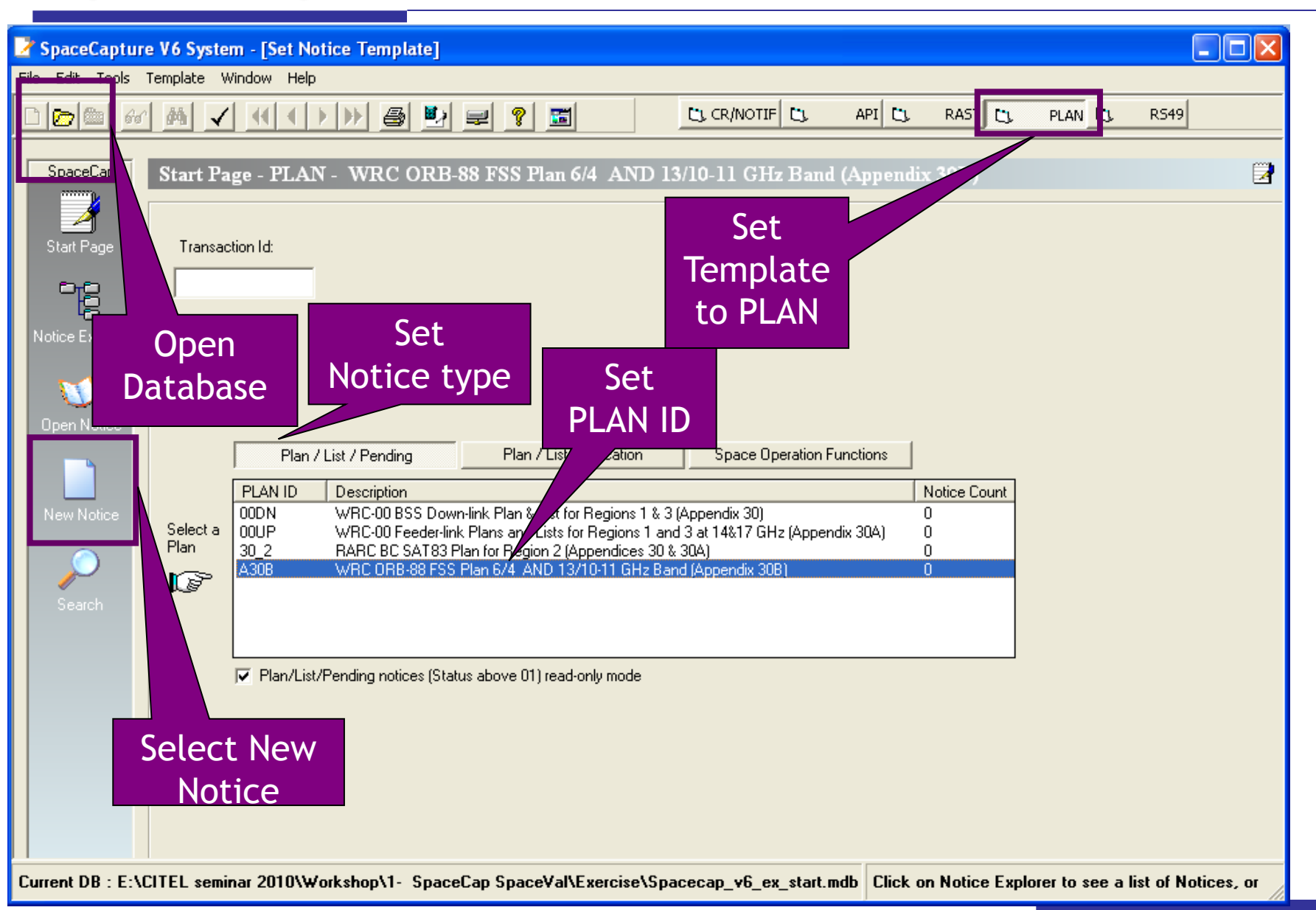

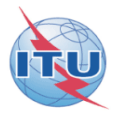

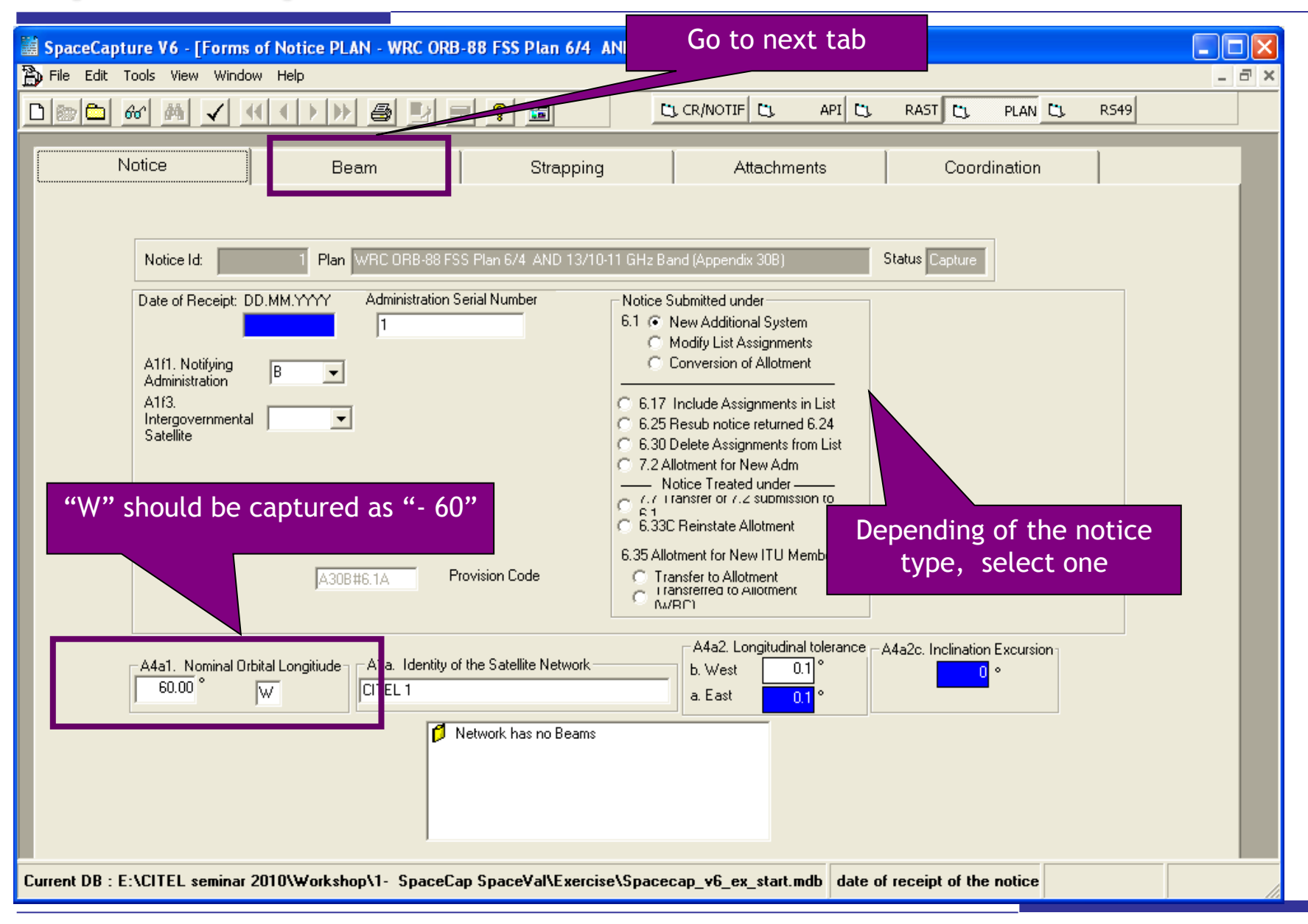

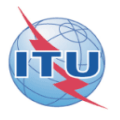

| SpaceCapture V6 - [F      | orms of Notice PLAN - WRC ORB-88 FSS Plan 6/4 AND 13/10-11 GHz Band (Appendix 30B)1                                                                                                    |
|---------------------------|----------------------------------------------------------------------------------------------------|
| File Edit Tools View      |                                                                                                    |
| Coordination<br>Notice    | Image: Stapping Attachments   Beam Group Strapping Attachments   Notice Id: Satellite Network: ITEL: Nominal Orbital 60.00 Administration:   Beam Group Strapping Attachments   Notice Id: Satellite Network: ITEL: Nominal Orbital 60.00 Administration: B   Characteristics of the Beam B1a. Beam Designation CITEL_06 B1b. Steerable/<br>Reconfigurable B1b. Steerable/<br>Beam   Shape of the Beam Space Station Antenna<br>B3c1. Radiation Pattern R123FR ==> APSRR_402V01 Image: Station Accuracy Image: Station Accuracy Image: Station Acc |
|                           | B3a1. Co-polar gain S0003 dBi<br>B3f2. Axis at half-power beamwidth 6° 4°<br>C12a. Protection Ratio B3f1. Boresight<br>Longitude 60°E Latitude 5°N                                                                                                    |
| Current DB : E:\CITEL set | minar 2010\Workshop\1- SpaceCap SpaceVal\Exercise\Spacecap_v6_ex_start.mdb 3:14 Pk                                                                                                    |

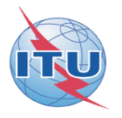

| SpaceCapture V6 - [Forms of Notice PLAN - WRC ORB-88 FSS Plan 6/4 AND 13/10-11 GHz Band (Appendix 30B)] |                                                                                                    |       |  |  |  |  |  |  |  |  |  |  |
|----------------------------------------------------------------------------------------------------|----------------------------------------------------------------------------------------------------|-------|--|--|--|--|--|--|--|--|--|--|
| File Edit Tools View Window                                                                             |                                                                                                    | _ 7 × |  |  |  |  |  |  |  |  |  |  |
|                                                                                                    |                                                                                                    |       |  |  |  |  |  |  |  |  |  |  |
| Strapping                                                                                               | Attachments Coordination                                                                                                    |       |  |  |  |  |  |  |  |  |  |  |
| Notice                                                                                                  | Beam Choup Chrissions/Frequencies Sty Area/Typical Antenna                                                                                                    |       |  |  |  |  |  |  |  |  |  |  |
| Notice                                                                                                  | 1 Satellite<br>Network: CITEL 1 Beam Id CITEL_06 R 		 Group Id: 1 		 Split<br>Grp Id: Grp Id:                                                                                                    |       |  |  |  |  |  |  |  |  |  |  |
| 🗎 Charac                                                                                                | teristics Common to a Group of Frequencies 🔊 General Characteristics                                                                                                    |       |  |  |  |  |  |  |  |  |  |  |
| C3a, Assigned<br>frequency bar<br>300<br>C1. Freque<br>© Frequen<br>© Frequen<br>© Lower F<br>© Upper F | Automatic<br>insertion<br>C4a. Class of Station<br>DEC<br>EC<br>EC<br>EC<br>EC<br>C5a. Receiving System<br>Noise<br>Temperature<br>500 Kelvins<br>Temperature<br>500 Kelvins<br>Temperature<br>Band 12.75 - 13.25 GHz<br>Frequency Band 12.75 - 13.00 GHz<br>Frequency Band 13.00 - 13.25 GHz<br>BR<br>Data |       |  |  |  |  |  |  |  |  |  |  |
|                                                                                                    | Select Frequency range                                                                                                    |       |  |  |  |  |  |  |  |  |  |  |
|                                                                                                    |                                                                                                    |       |  |  |  |  |  |  |  |  |  |  |
| Current DB : E:\CITEL seminar 2                                                                         | 2010\Workshop\1- SpaceCap SpaceVal\Exercise\Spacecap_v6_ex_start.mdb assigned frequency band expressed in kHz                                                                                                    |       |  |  |  |  |  |  |  |  |  |  |

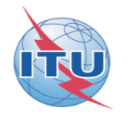

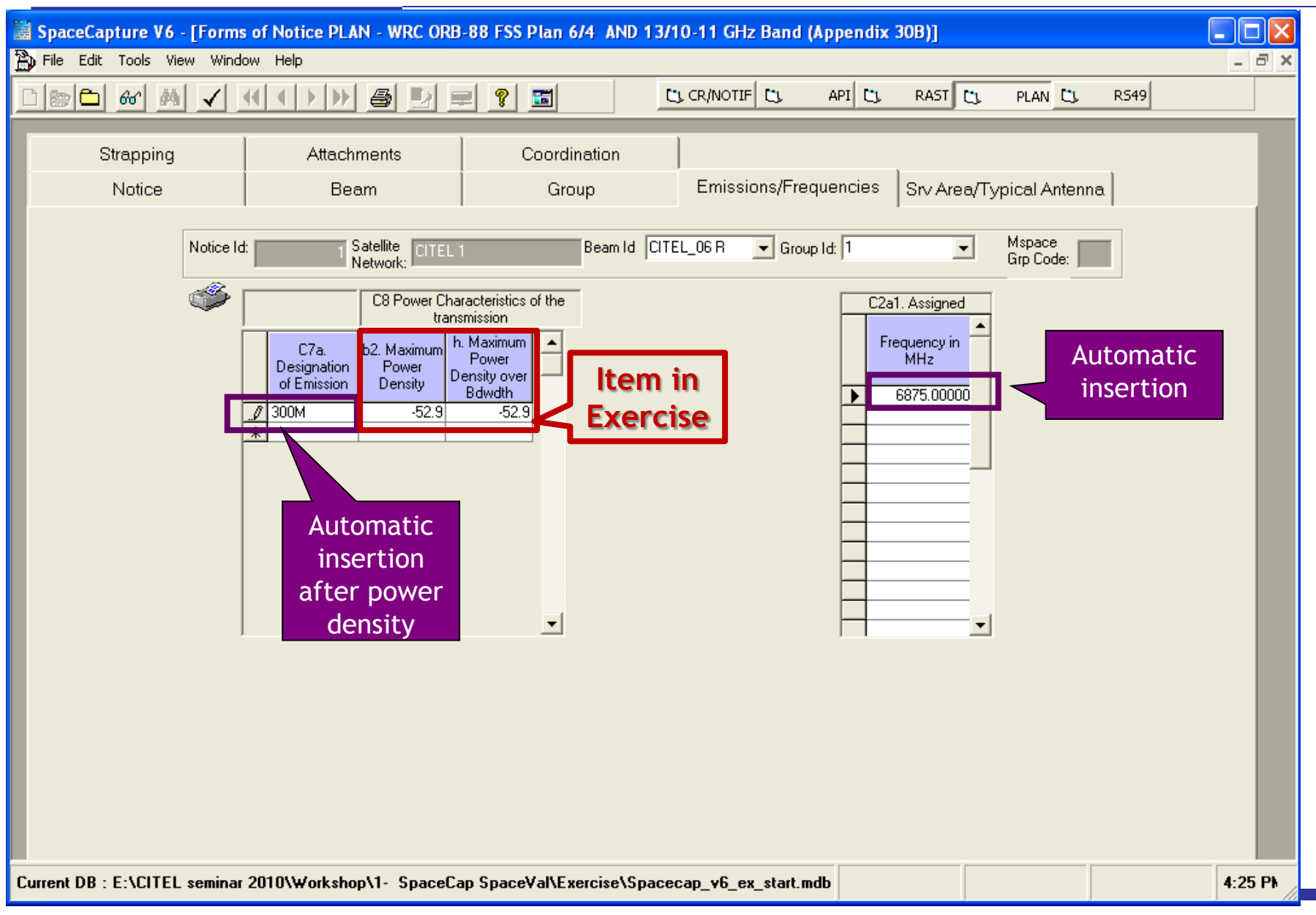

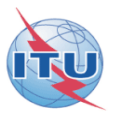

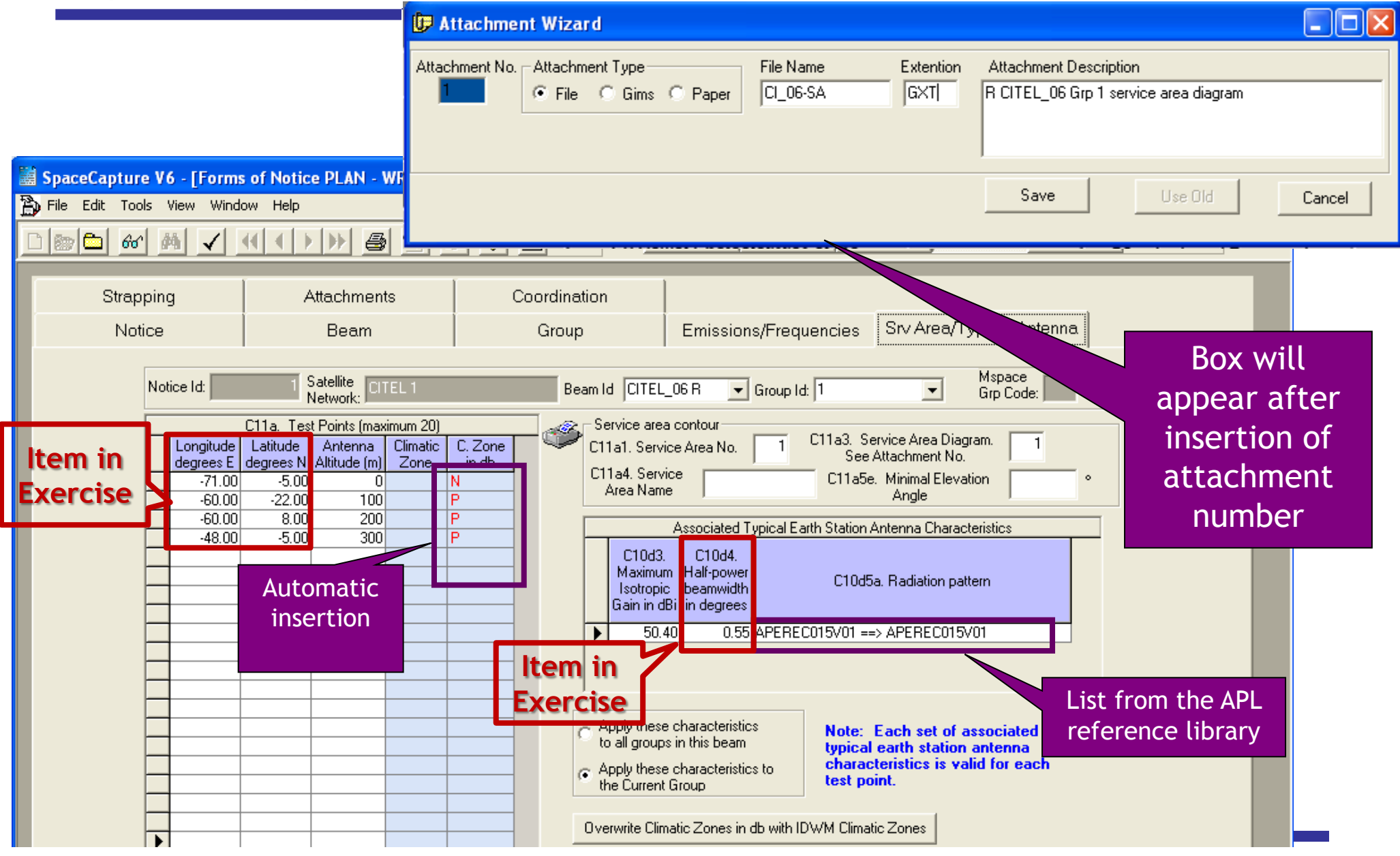

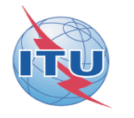

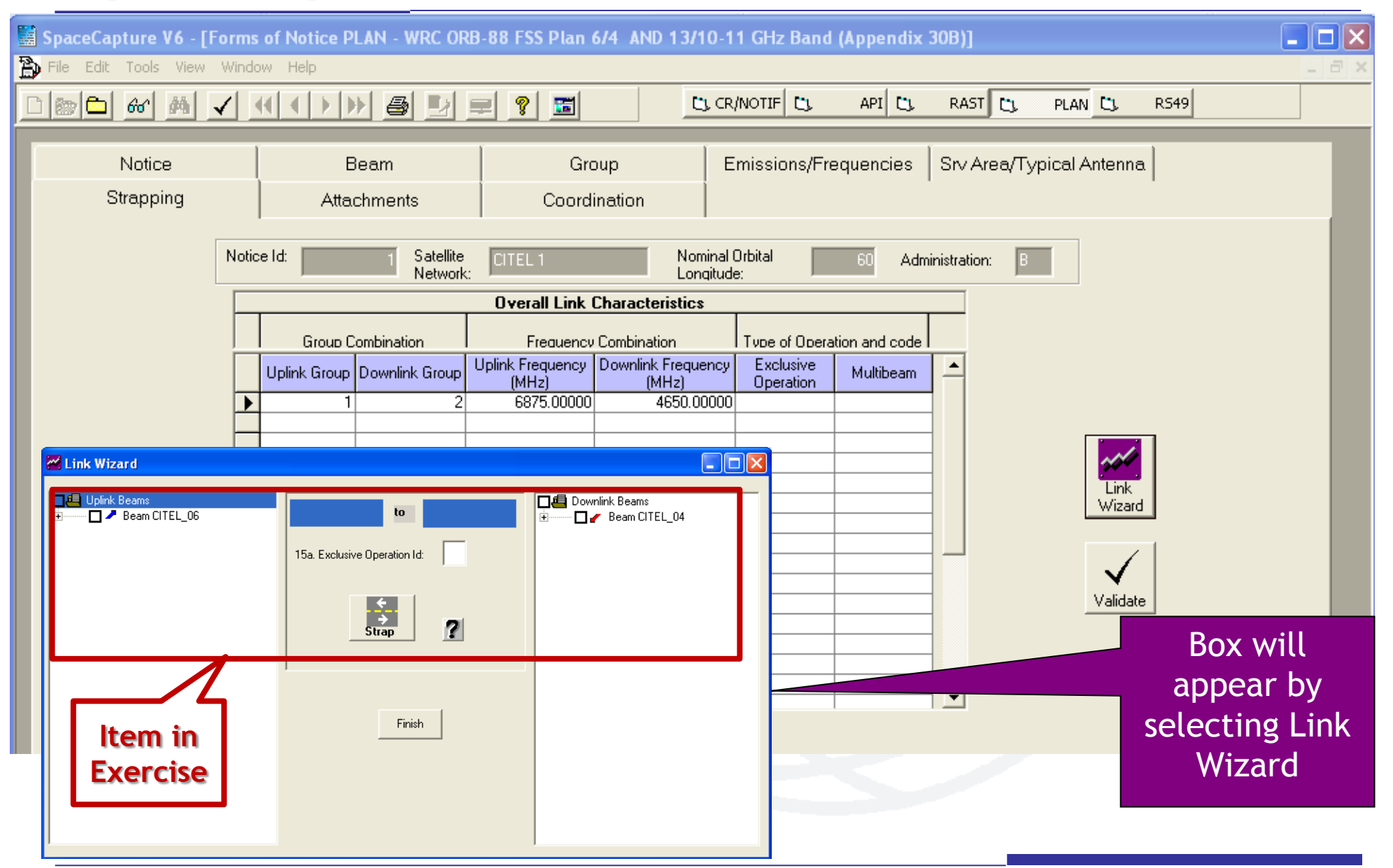

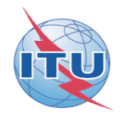

#### ANNEX 2

#### How to validate Appendix 30B data with SpaceVal? A step by step presentation

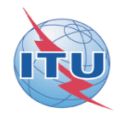

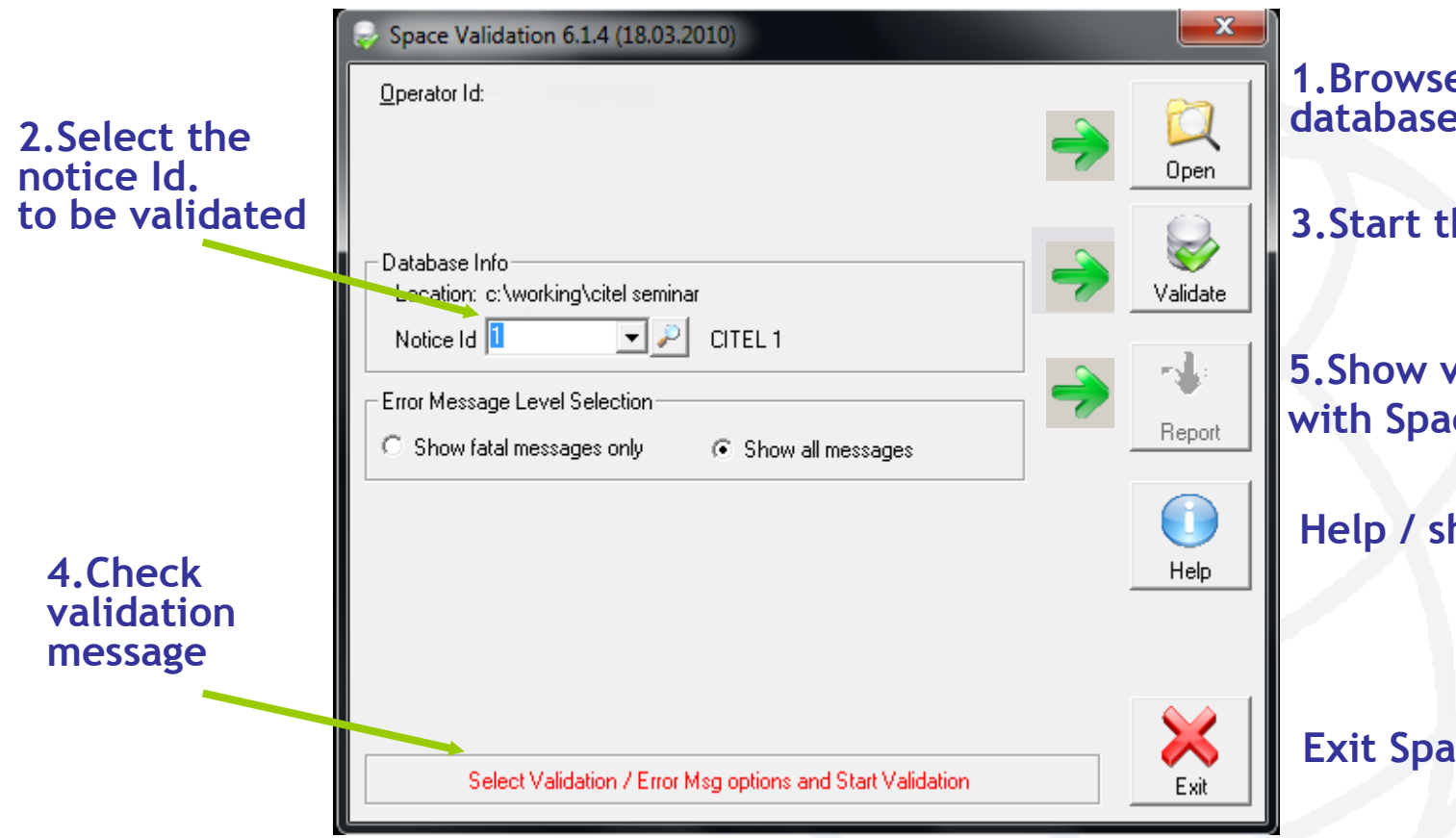

**1.Browse to Select/open the** database to be validated

3.Start the validation process

5. Show validation results with SpaceQry

Help / show validation rules

**Exit SpaceVal** 

#### SpaceVal report to be obtained in SpaceCap

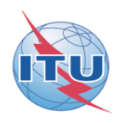

| BR Space Query and Extract System - [QuickQuery Result for Network(s): 1]                                        |                            |  |  |  |  |  |  |  |  |  |  |  |  |
|----------------------------------------------------------------------------------------------------|----------------------------|--|--|--|--|--|--|--|--|--|--|--|--|
| 🔀 File View Window Help                                                                                          | - 8 ×                      |  |  |  |  |  |  |  |  |  |  |  |  |
| 🖑   🖻 🚱   💷   📨 🛠 🔛   💶   🗃 🖾   👔                                                                                |                            |  |  |  |  |  |  |  |  |  |  |  |  |
|                                                                                                    |                            |  |  |  |  |  |  |  |  |  |  |  |  |
| Validation Report for Network: 1 On: 13.07.2010 @ 16:21:03 By Operator: SAKAMOTO (spacecap_v6_ex_captured.mdb)   |                            |  |  |  |  |  |  |  |  |  |  |  |  |
| Network ID: 1 Adm: B Satellite name: CITEL 1 Orbital Pos: -60.00*                                                |                            |  |  |  |  |  |  |  |  |  |  |  |  |
| Applicability code(s): geo                                                                                       | Applicability code(s): geo |  |  |  |  |  |  |  |  |  |  |  |  |
| Validation Message Counts: Total: 3, Fatals: 0, Warnings: 2; Message Option: All                                 |                            |  |  |  |  |  |  |  |  |  |  |  |  |
| Beam<br>Name E / R Group ID Row Item Rule Severity Table Field Field Validation Error Messa<br>Value Value Value | ge                         |  |  |  |  |  |  |  |  |  |  |  |  |
| O   A   VALIDATION COMPLETED; v6.1.6; ERRORS FAV: 0.                                                             | /2                         |  |  |  |  |  |  |  |  |  |  |  |  |
| 100 2 W geo sat_name CITEL 1 sat_name not found in ref table                                                     |                            |  |  |  |  |  |  |  |  |  |  |  |  |
| 101 3 W geo long_nom -60 sat_name not found in ref table                                                         |                            |  |  |  |  |  |  |  |  |  |  |  |  |
| No fatal error should be reported<br>by the validation !                                                         |                            |  |  |  |  |  |  |  |  |  |  |  |  |
| SRS: MS-Access                                                                                                   |                            |  |  |  |  |  |  |  |  |  |  |  |  |

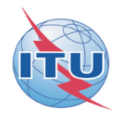

# Web links for further information

Results files are available in the workshop package

Creation of electronic Appendix 30B notices with SpaceCap software:

http://www.itu.int/ITU-R/software/space/spacecap/index.html

Appendix 30B databases:

http://www.itu.int/ITU-R/space/plans/AP30B/index.html

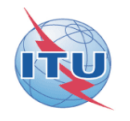

# Questions

#### Main contact person for Space Plan Services: <u>Mitsuhiro.Sakamoto@itu.int</u>

Software: <a href="mailto:brsas@itu.int">brsas@itu.int</a>

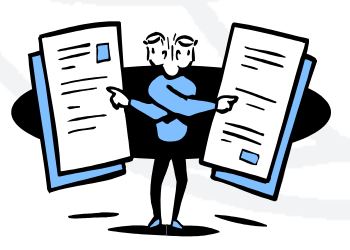